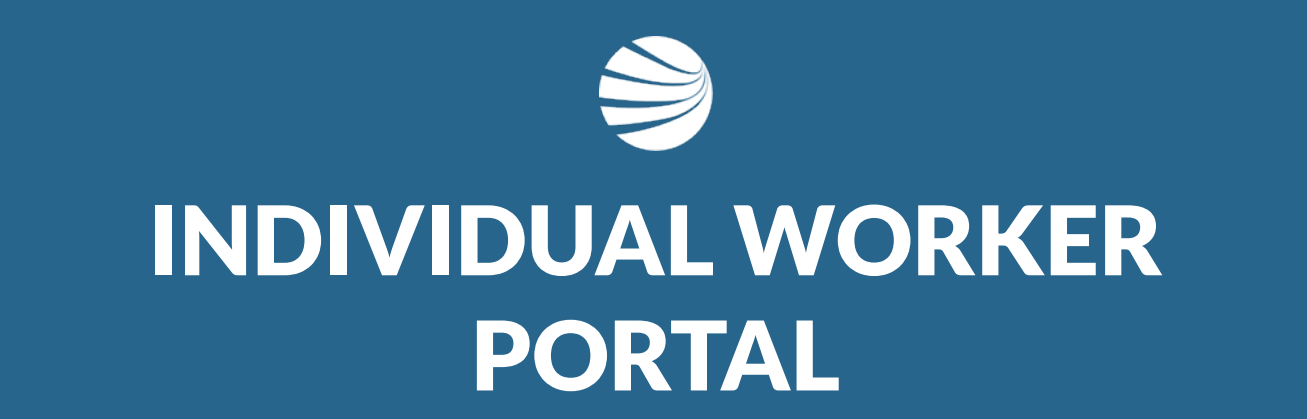

USER GUIDE

### Login to the Contractor Roles Portal

### Not all Portals use this feature

### A list is available here

https://kb.pegasus.net.au/display/OCCS /Roles+Portal

- The Individual Worker Portal (IWP) is designed so that as a Company Administrator, you can Invite your workers to the portal. They can then manage their own:
  - Personal Information
  - Work Roles
  - Documents
  - Notifications
- Once Registered, IWP users can see their own stats for that Portal.

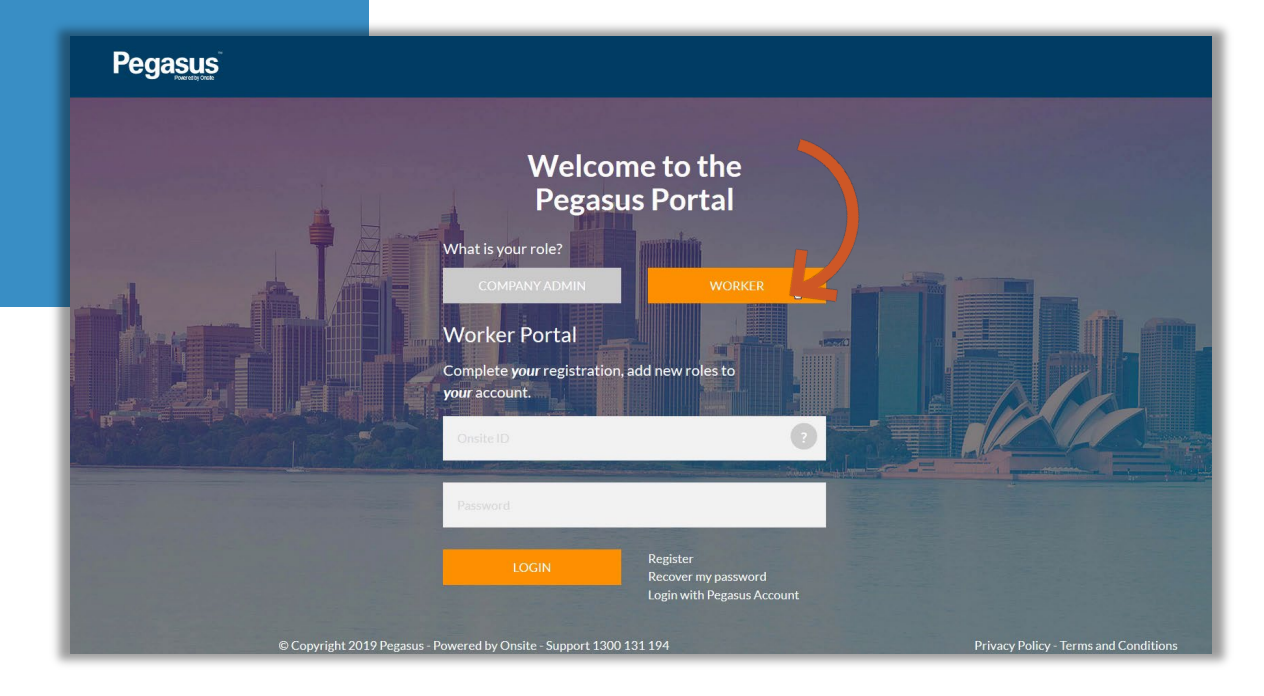

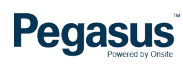

### Login to the Contractor Roles Portal

Go to your relevant Worker Portal Choose **Company Admin** Enter your credentials Click **"Login"**.

- The list of portals for Contractors can be found under the orange "FOR CONTRACTORS" link on the Pegasus.net.au webpage
- Login to the Company Admin Section requires a relevant Onsite Track Easy Username and Password with relevant User Rights of Can Manage Users Accounts rights.
- Not all functions can be performed by the Worker, as purchasing roles or relevant training is currently locked for administrators to complete for Workers. Company Administrators will still need to pay for purchases of Training or Subscriptions.

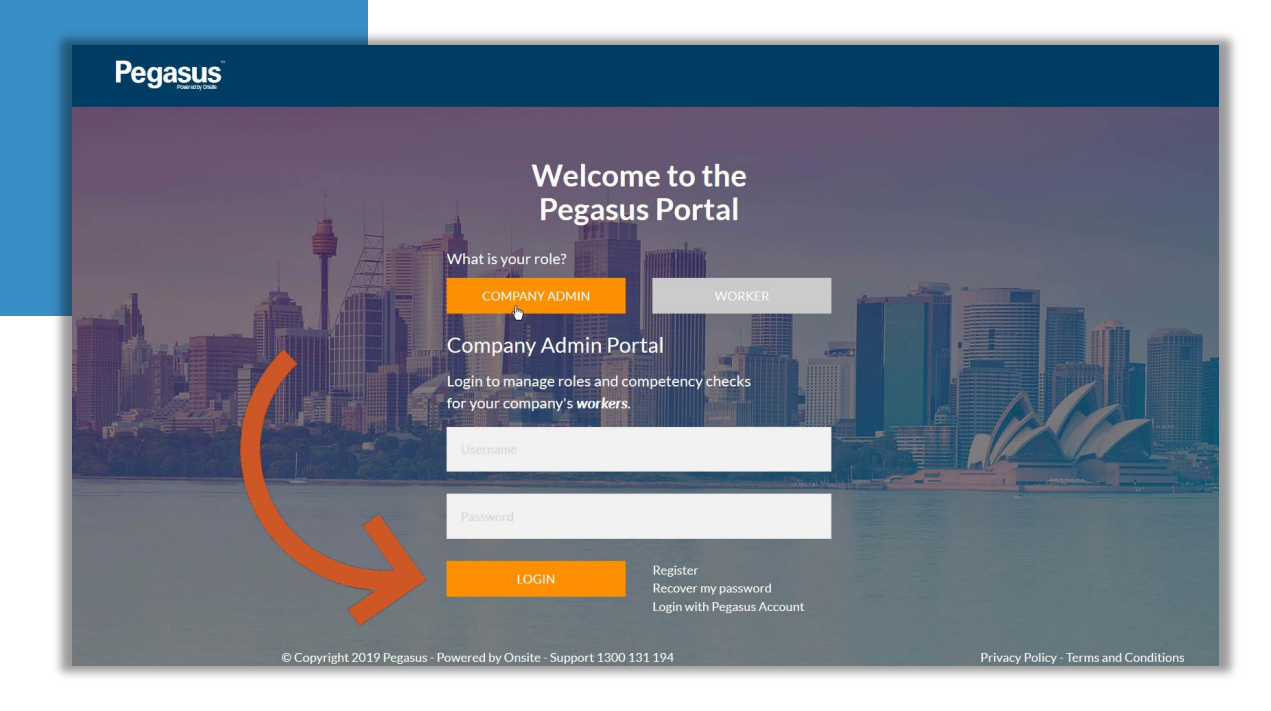

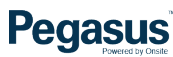

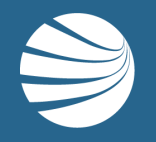

# **INVITE WORKERS**

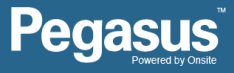

### **Invite Workers**

### STEP 1

Click "Manage Employees" Search for Employee and Click on Name On Right of screen, you will see option to Invite Employee.

If previously invited, option will display Re-Invite/Reset Password

Home

Ma

Logout

\*

2+

2

•

- Company Administrators have the ability to Invite Employees. This is the process that will give them a username and password.
- They can then activate that account and start using their personalised portal.
- Muse be an Approved Onsite Track Easy Person (Shows Approved under ID#)

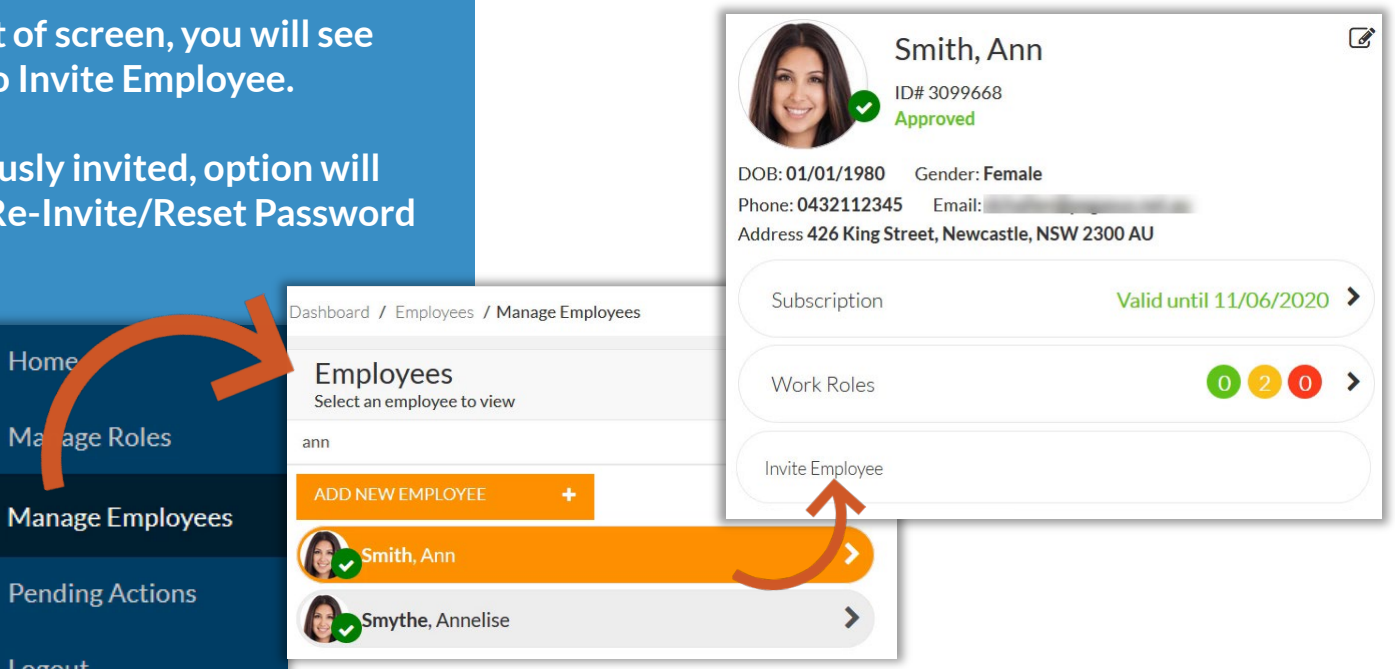

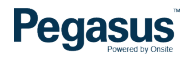

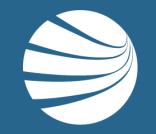

# LOGGING THE WORKER INTO THE PORTAL

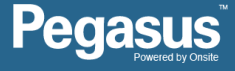

## **Logging Worker Into Portal**

# STEP 1

Worker is sent email. Click Complete Registration to eb taken to portal screen to manage their password.

# Pegasus

# Welcome to Onsite.

### Hi Ann Smith,

You have been enrolled into the Onsite porker portal. For future reference, your User ID is: **30 9668** Please follow the link below to complete your registration.

**Complete Registration** 

- An email is sent to the registered workers Email Address.
- They can then activate that account and start using their personalised portal.
- Worker clicks link to create Password for their login.
- Login ID is their Onsite Track Easy Number

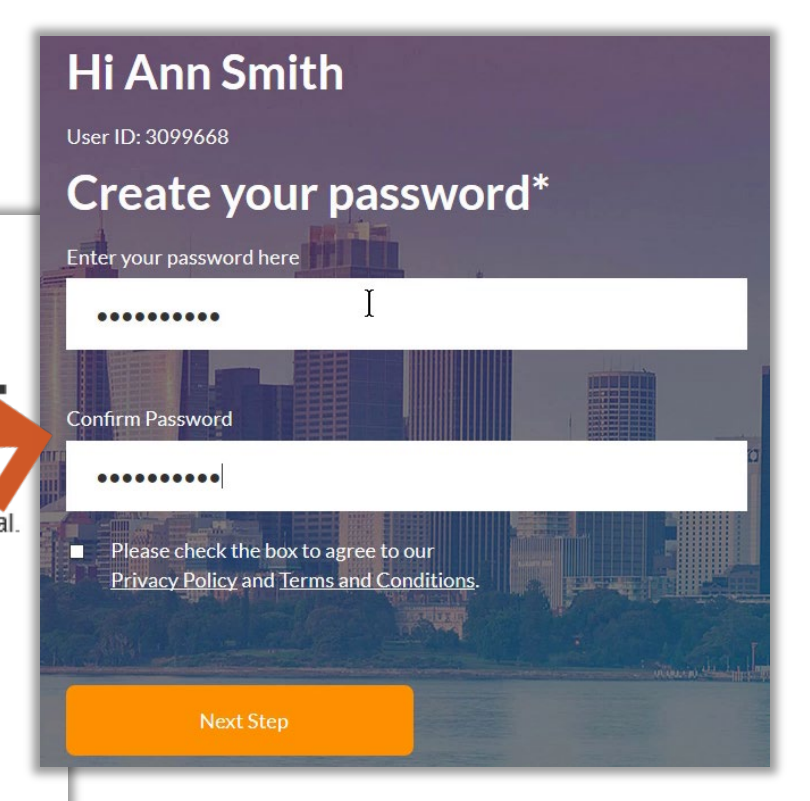

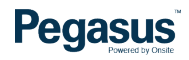

## **Logging Worker Into Portal**

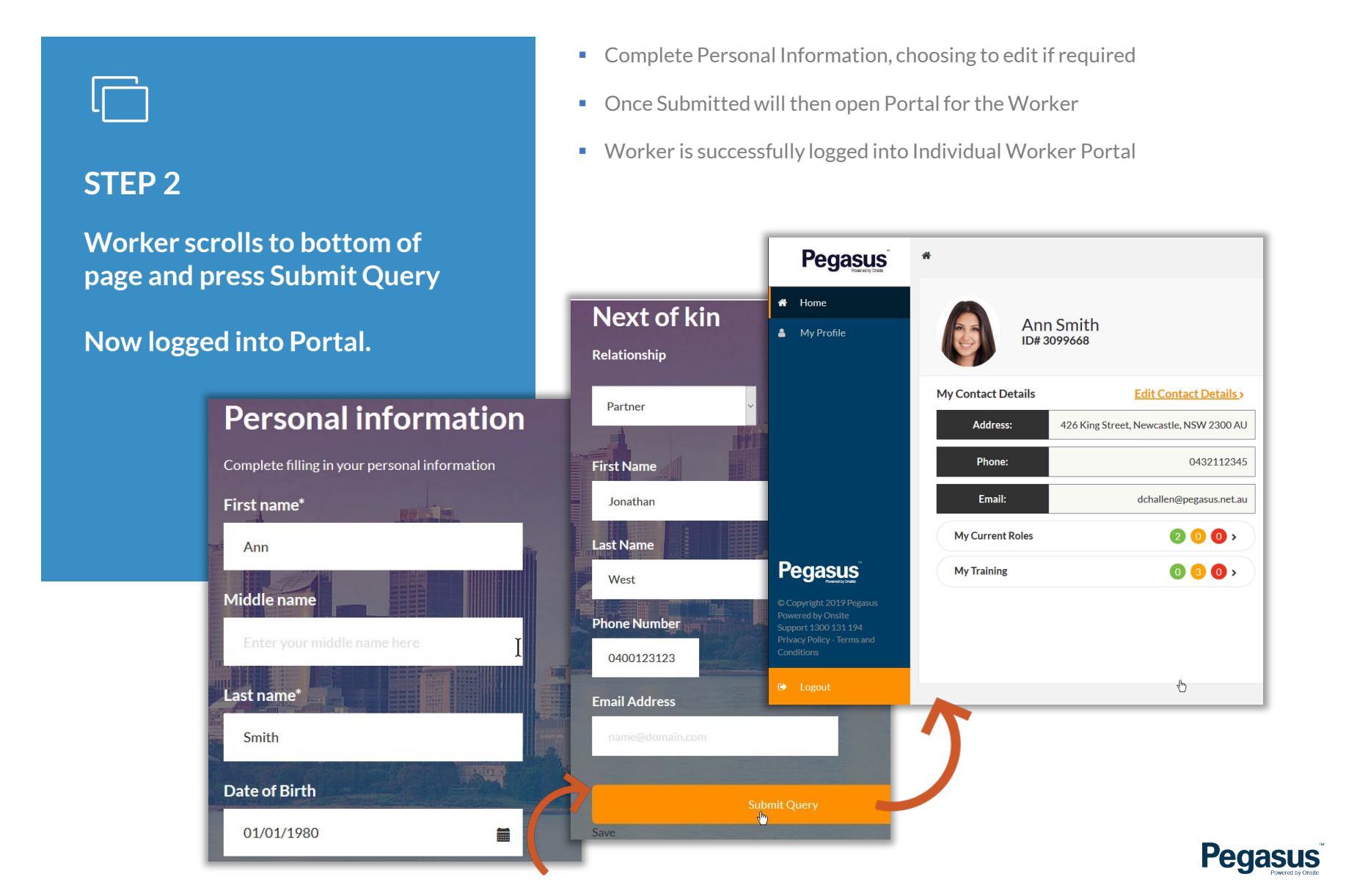

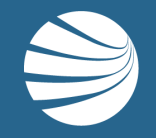

# **NAVIGATING THE PORTAL**

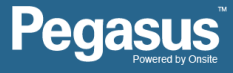

Worker scrolls to bottom of page and press Submit Query

Now logged into Portal.

- Every Individual Worker Portal has different colour scheme and potential settings, tailored to the Portal Owner.
- Training not active or required in all Portals.
- Portal version shown here is for example purposes
- Some components shown are for demonstration purposes.

| Pegasus                                                                                                    | *                  |                                     |                                           |
|----------------------------------------------------------------------------------------------------|--------------------|-------------------------------------|-------------------------------------------|
| 希 Home                                                                                                    | Ann Smith          |                                     | My Actions                                |
| 🛔 My Profile                                                                                                    |                    |                                     | Pending actions and add/modify your roles |
|                                                                                                    |                    | ·                                   | Role Applications                         |
|                                                                                                    | My Contact Details | Edit Contact Details>               | S Click here to manage your roles         |
|                                                                                                    | Address: 426 k     | King Street, Newcastle, NSW 2300 AU |                                           |
|                                                                                                    | Phone:             | 0432112345                          |                                           |
|                                                                                                    | Email:             | dchallen@pegasus.net.au             |                                           |
|                                                                                                    | My Current Roles   | <b>2</b> 0 0 >                      |                                           |
| Pegasus                                                                                                    | My Training        | 0 3 0 >                             |                                           |
| © Copyright 2019 Pegasus<br>Powered by Onsite<br>Support 1300 131 194<br>Privacy Policy - Terms and<br>Conditions |                    |                                     |                                           |
| 🕞 Logout                                                                                                    |                    |                                     |                                           |

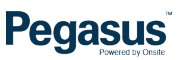

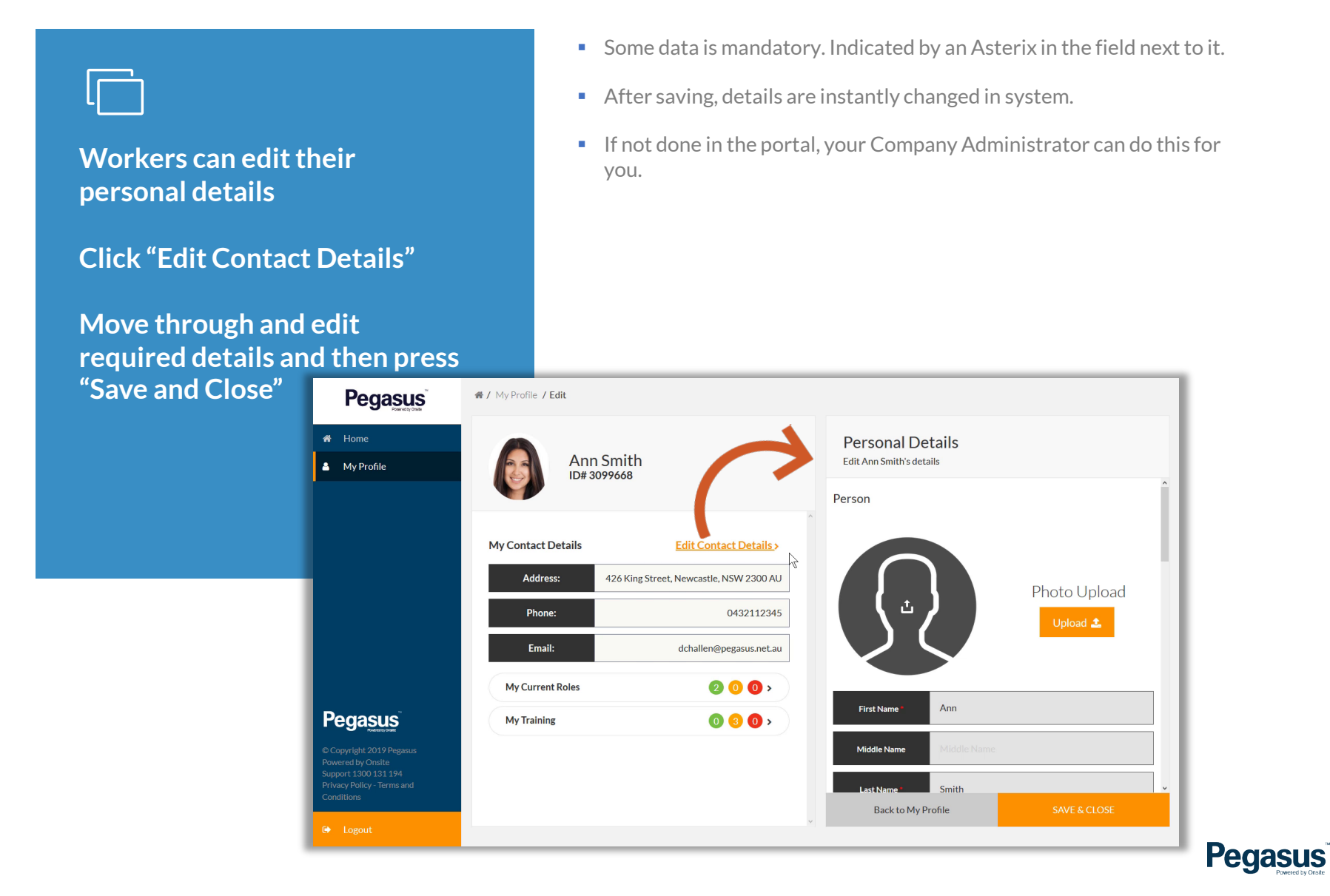

Training link will show available training for Worker

Click on training link on right to load that training course to complete. • Traffic Light Colour scheme shows Training that's Complete (green) Needing Completion (amber) or Expired (red).

| Pegasus                                                                                                    | # / My Profile / My Training                                    |  |  |
|----------------------------------------------------------------------------------------------------|-----------------------------------------------------------------|--|--|
| <ul><li>Home</li><li>My Profile</li></ul>                                                                         | Ann Smith                                                       |  |  |
|                                                                                                    |                                                                 |  |  |
|                                                                                                    | Address: 426 King Street, Newcastle, NSW 2300 AU                |  |  |
|                                                                                                    | Phone: 0432112345   Email: 1                                    |  |  |
| Pegasus                                                                                                    | My Current Roles 2 0 0 ><br>My Training 0 3 0 My Training Opens |  |  |
| © Copyright 2019 Pegasus<br>Powered by Onsite<br>Support 1300 131 194<br>Privacy Policy - Terms and<br>Conditions | Your Booked or<br>Online Courses, if<br>Relevant                |  |  |
| 🕒 Logout                                                                                                    |                                                                 |  |  |

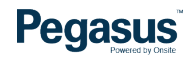

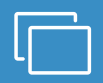

Roles that have been applied for are listed here.

Click on a role to see the current status, or click the

- Workers can apply for roles in this portal.
- Roles are restricted to this Companies Portal. Can only search for the roles this Portal has available.
- Traffic Light Colour scheme shows Roles that's Complete (green) have Expiring Competencies (amber) or Expired (red).

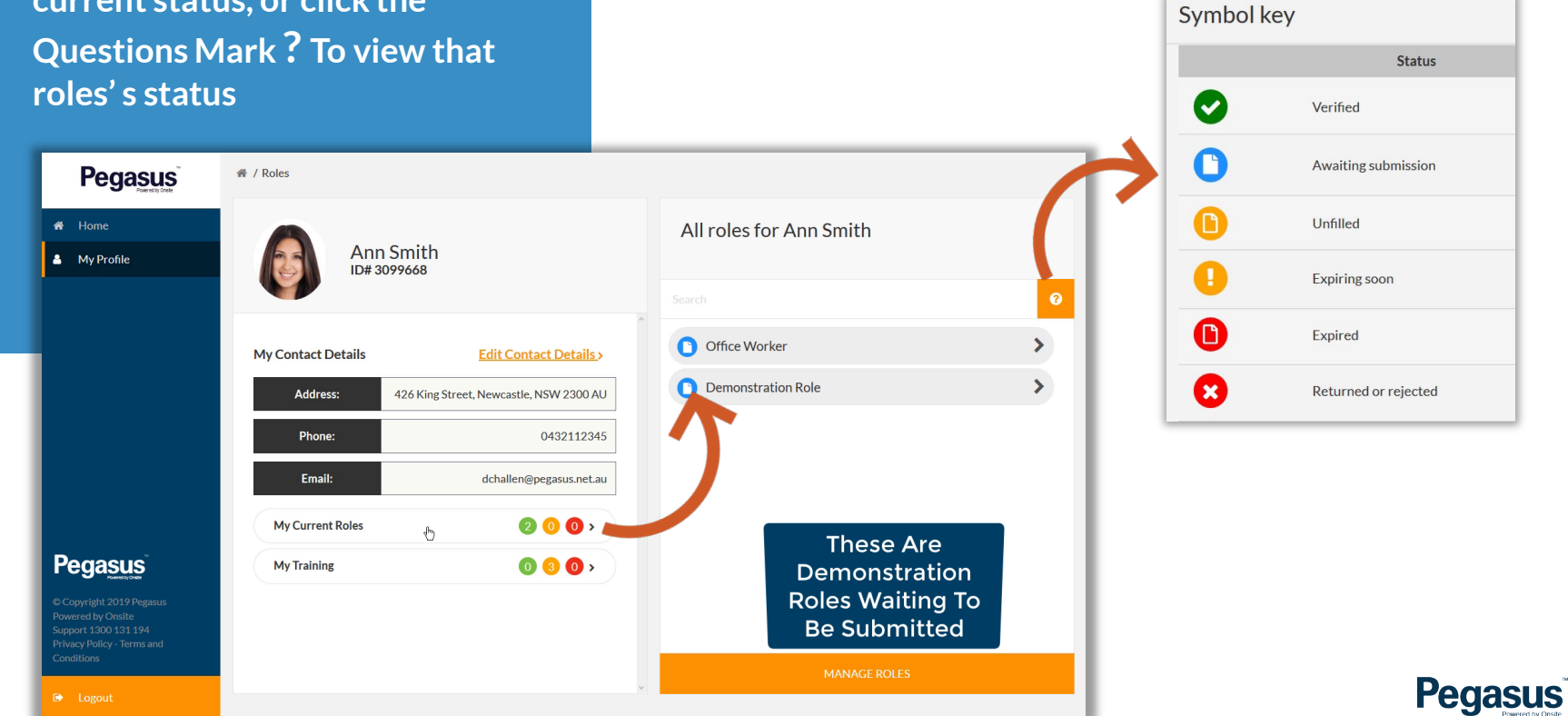

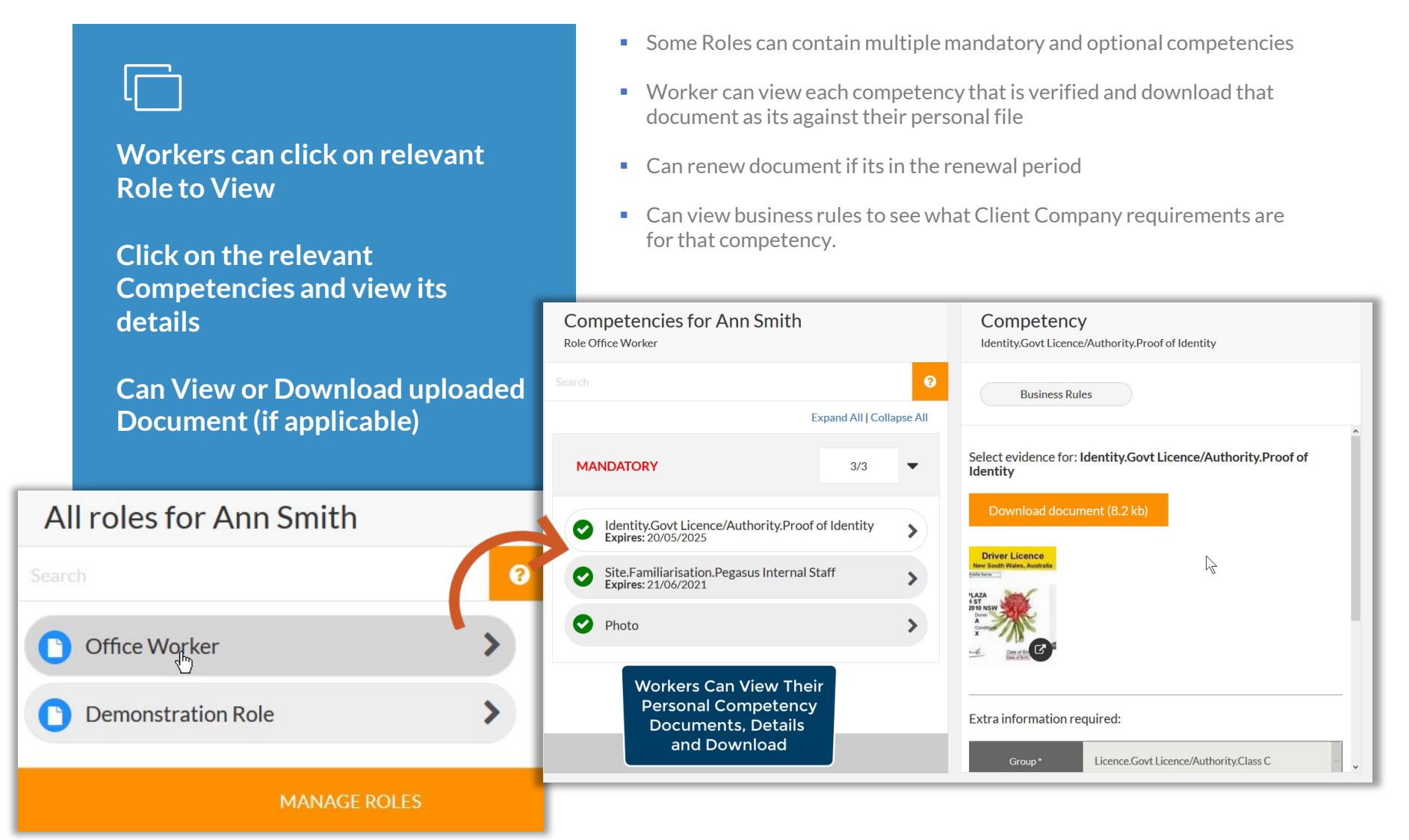

### Pegasus

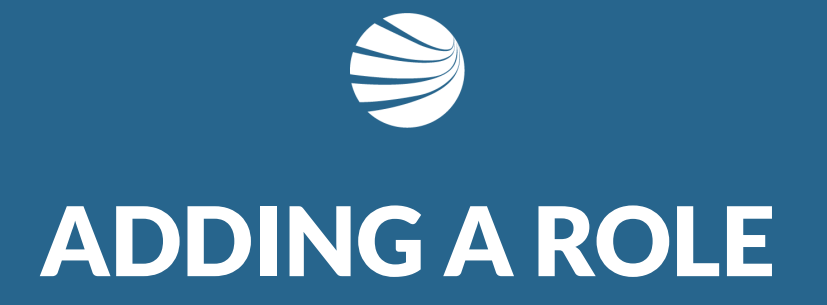

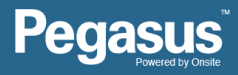

## Adding a Role in the Portal

Under My Action on Home Page, Click "manage your roles"

Click "ADD NEW ROLE" at bottom of screen

Search/Scroll to find required role Click Role(s) to highlight Click "ADD ROLES" at bottom of portal.

## **My Actions**

Pending actions and add/modify your roles

### **Role Applications**

(m

Click here to manage your roles

- Roles to be chosen change between the Different Client Portals.
- Roles can also have different competency requirements between different client portals even if the Role is the same name. This is due to client business rules and requirements.
- Roles on display are only for the Portal you are logged into.

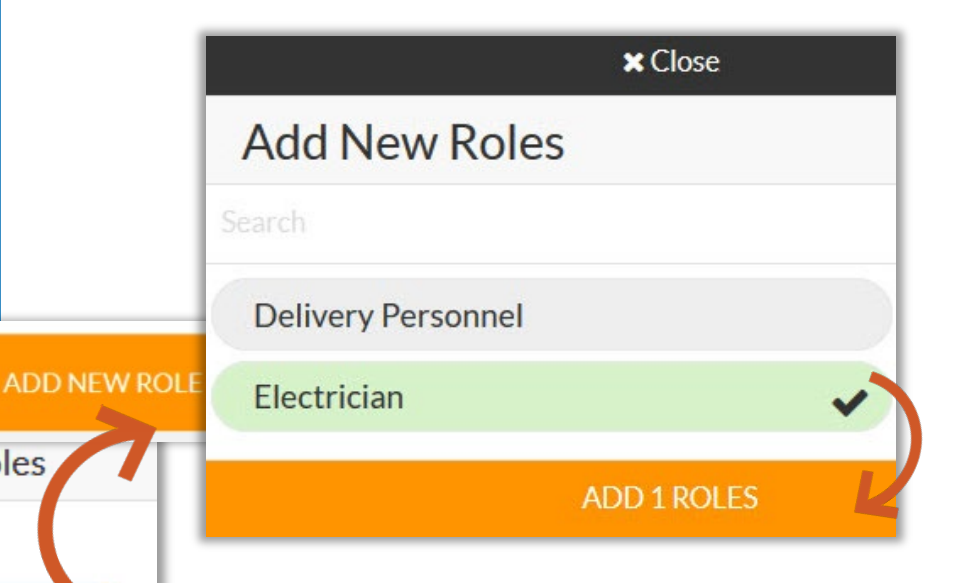

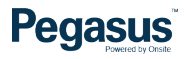

## Adding a Role in the Portal

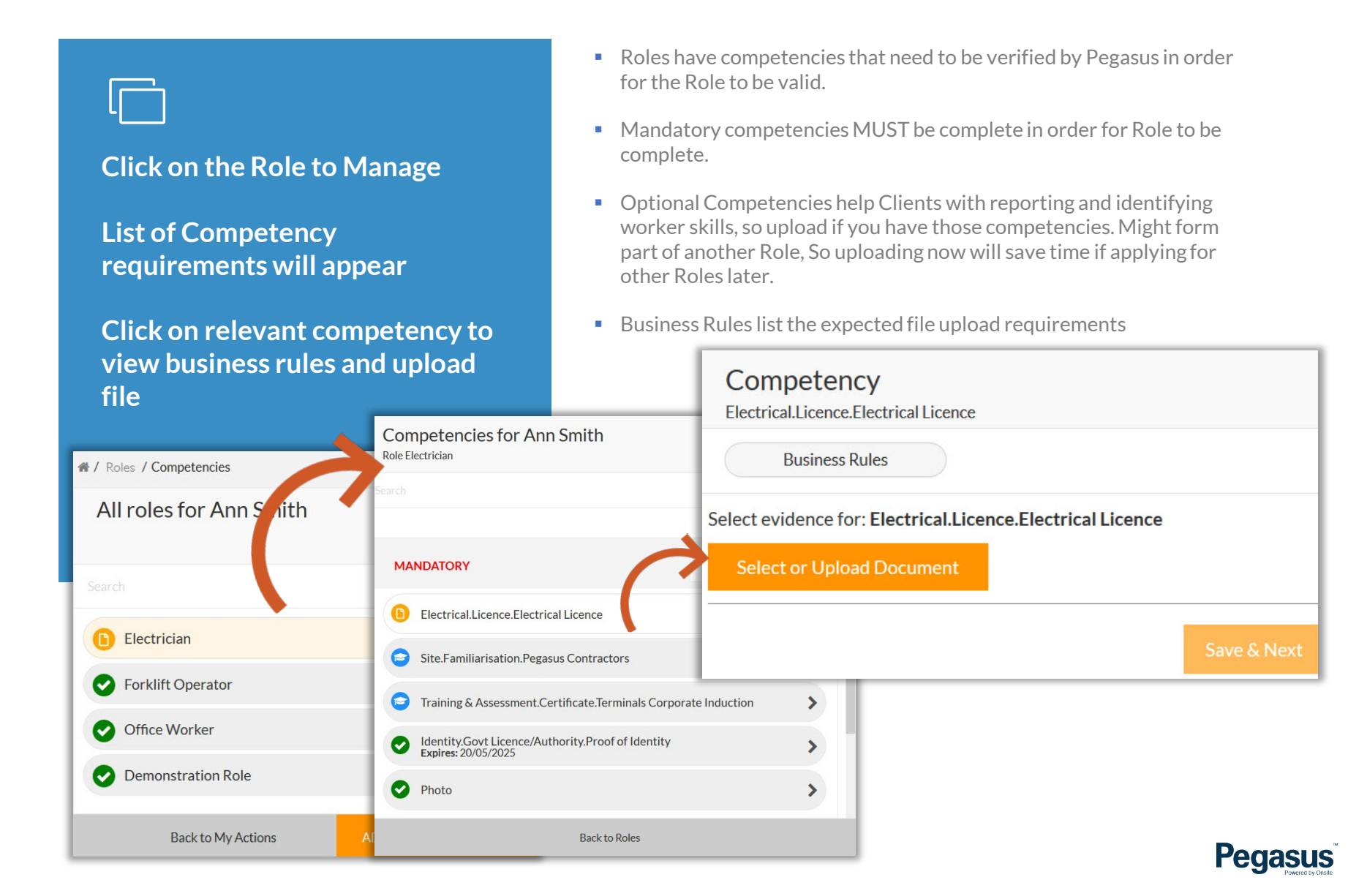

## Adding a Role in the Portal

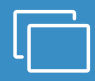

Click "Select or Upload Document" Upload file or chose from previously uploaded files Press "Select Document" Complete details Press "Save & Next"

- File uploads requirements are listed on Document Library Page
- Once a file has been uploaded, will be stored in library for future use on all portals
- Some Extra Information is mandatory for the competency to be filled out. Indicated by a red Asterix
- Continue until all Competencies are completed and then a SUBMIT button will appear and submit role to Pegasus for Verification of documents.

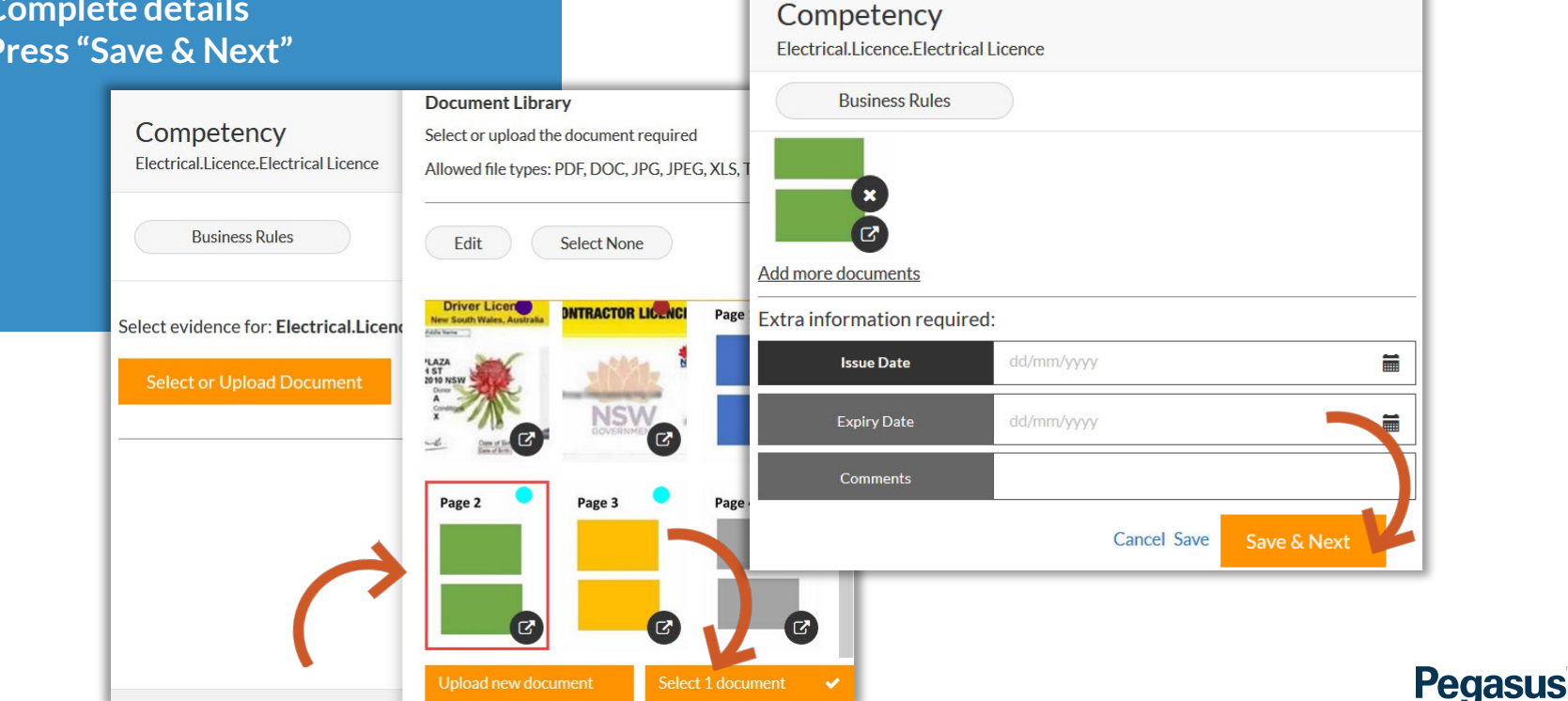

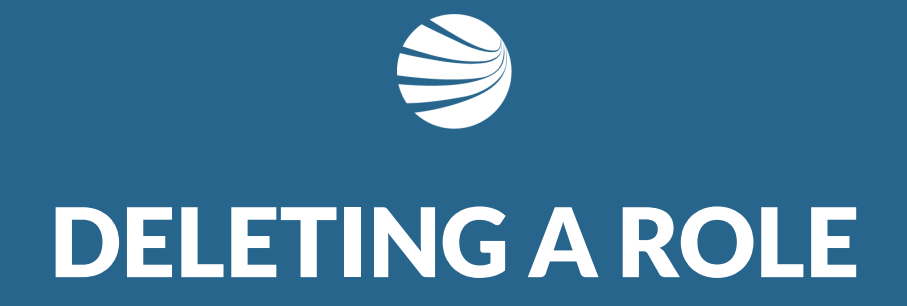

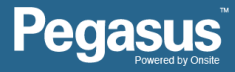

## **Deleting a Role in the Portal**

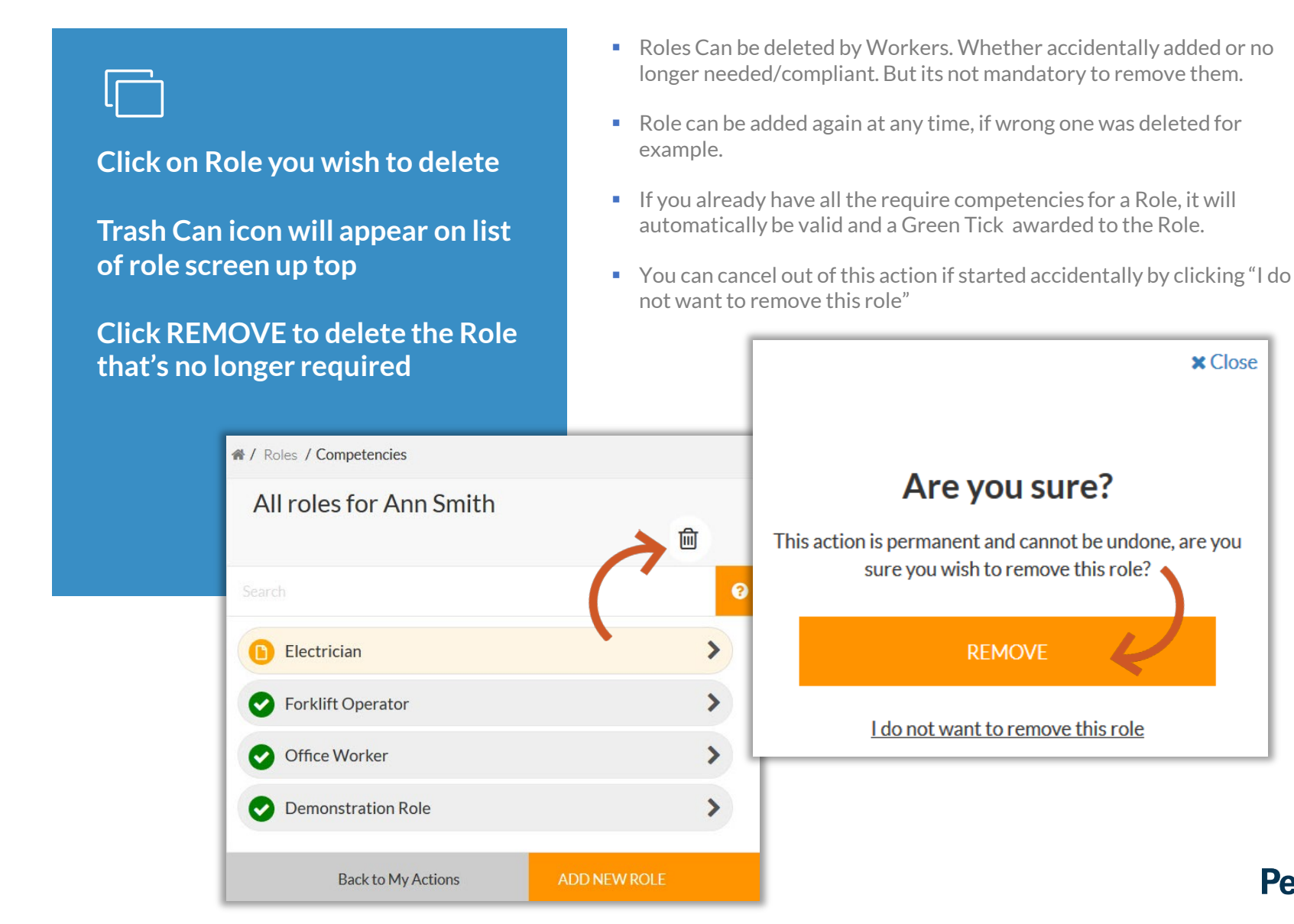

### Pegasus

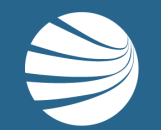

# FOR ANY QUESTIONS OR ASSISTANCE PLEASE CALL **1300 131 194** OR EMAIL support@onsitetrackeasy.com.au

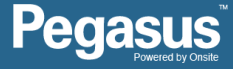